## Delete an Assignment

Last Modified on 10/23/2024 8:39 am EDT

1. From the **FlexLessons Assignment** section on your dashboard, select **View All** from the Assignments box.

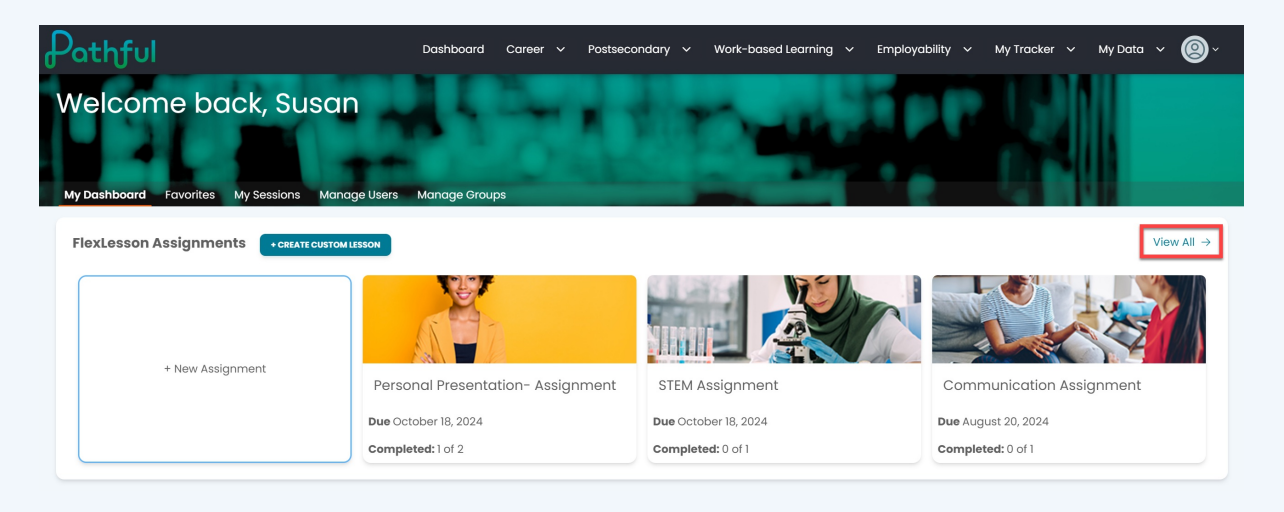

- 2. Select the cog icon under the Actions column.
- 3. Select **Delete**.

Warning: If you delete an assignment, it is permanent. Users will no longer see the assignment and lose their progress.

| Dathful                                 |         | Da                         | shboard Career • | <ul> <li>Postsecondary</li> </ul> | ✓ Work-based Lear | rning 🗸 Employabilit | у 🗸 Му      | Tracker 🗸    | My Data                     | × Ø     |
|-----------------------------------------|---------|----------------------------|------------------|-----------------------------------|-------------------|----------------------|-------------|--------------|-----------------------------|---------|
| ← My Dashboard                          |         |                            |                  |                                   |                   |                      |             |              |                             |         |
| Manage Assig                            | nments  |                            |                  |                                   |                   |                      |             |              |                             |         |
| Create New Assignment                   |         |                            |                  |                                   |                   |                      |             |              |                             |         |
| Search for assignments                  | Q       |                            |                  |                                   |                   |                      |             | Sho          | wing <b>3</b> of <b>3</b> F | Results |
| Assignment Type *                       | Lessons |                            |                  |                                   |                   |                      | Add Users   |              |                             |         |
| My Assignments × X V Open × X V Filte   |         |                            | son V            |                                   |                   |                      |             | Remove Users |                             |         |
|                                         |         |                            |                  |                                   |                   |                      |             | Remove Mo    | anagers                     | NS      |
| Assignment Name                         | Status  | Lesson Name                | Managers         | Assigned Users                    | Completed         | Start Date           | Due Date    | Close        |                             | _       |
| Communication<br>Assignment             | Open    | Communication              | 1                | 1                                 | 0 of 1            | August 13, 2024      | August 20,  | Delete       |                             |         |
| STEM Assignment                         | Open    | The STEM Career<br>Cluster | 1                | 1                                 | 0 of 1            | October 11, 2024     | October 18, | 2024         | ¢                           |         |
| Personal<br>Presentation-<br>Assignment | Open    | Personal<br>Presentation   | 1                | 2                                 | 1 of 2            | October 11, 2024     | October 18, | 2024         | ٥                           |         |
|                                         |         |                            |                  |                                   |                   |                      |             |              |                             |         |

4. Confirm you wish to delete the assignment.

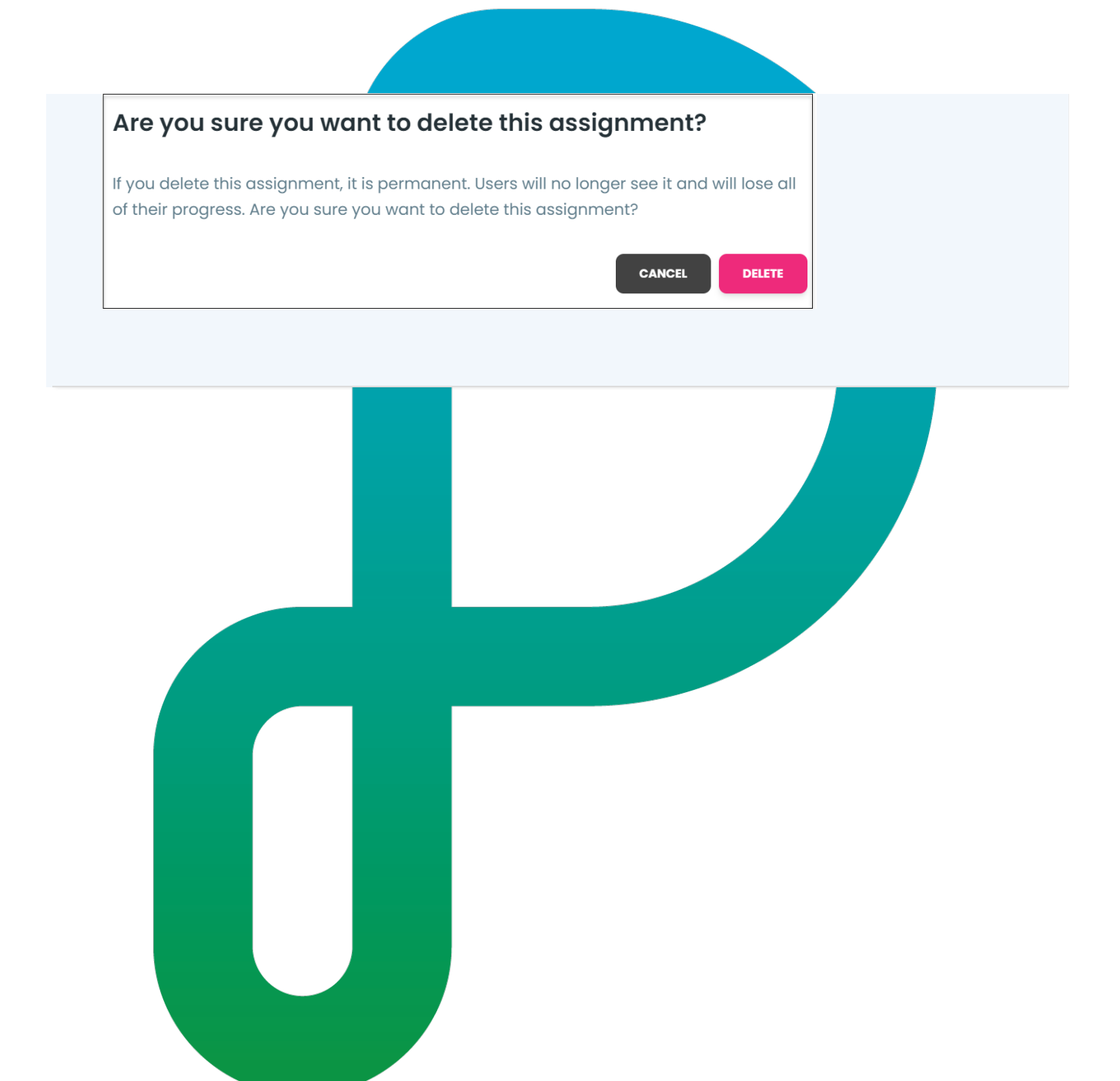